Zoho Corporation

# Icons

Icons on landing pages act like quick visual clues that help visitors understand information faster and easier. Icons also enhance the visual appeal and make the navigation intuitive. Additionally, they help break up text, making the page less overwhelming and easier to navigate.

## Inserting an icon

1. To insert an Icon element to your landing page, click on the **Insert** button to view the menu.

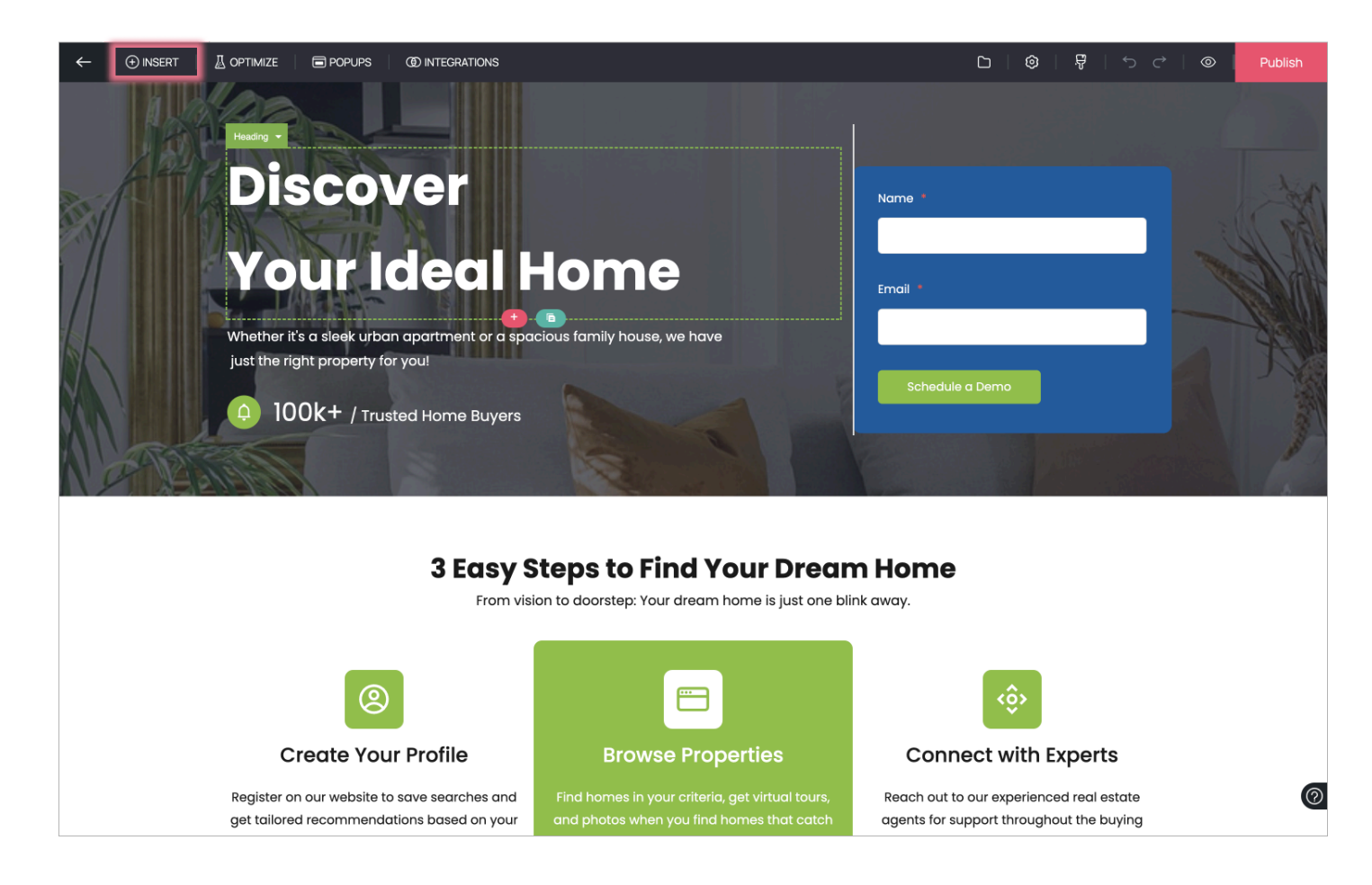

2. In the menu, click on the **Elements** tab and choose from the 3 types of icons to be inserted in your landing page.

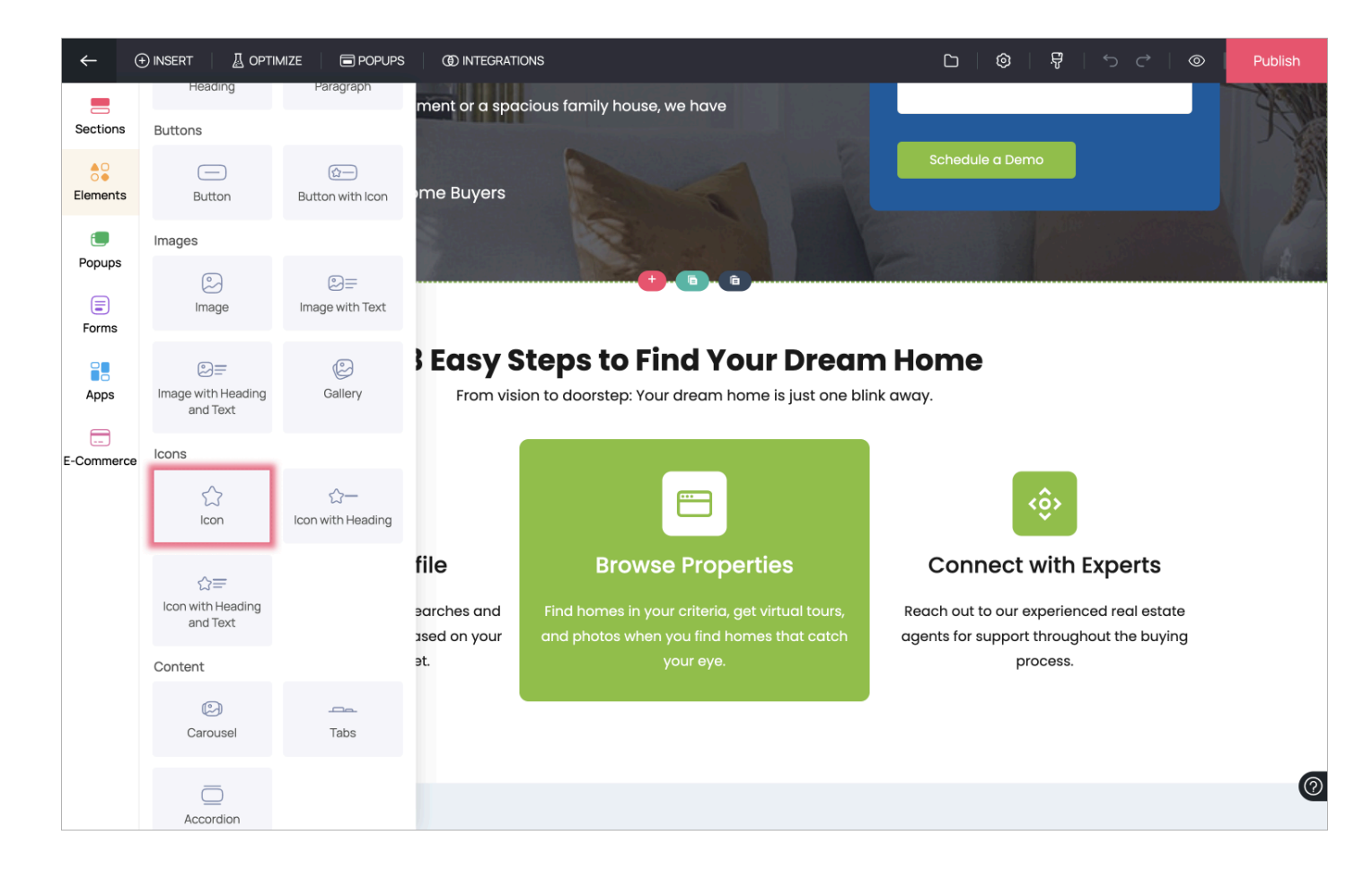

3. You can choose from the various types of icons to be inserted on your landing page. They will appear on your landing page as shown below

i. Icon

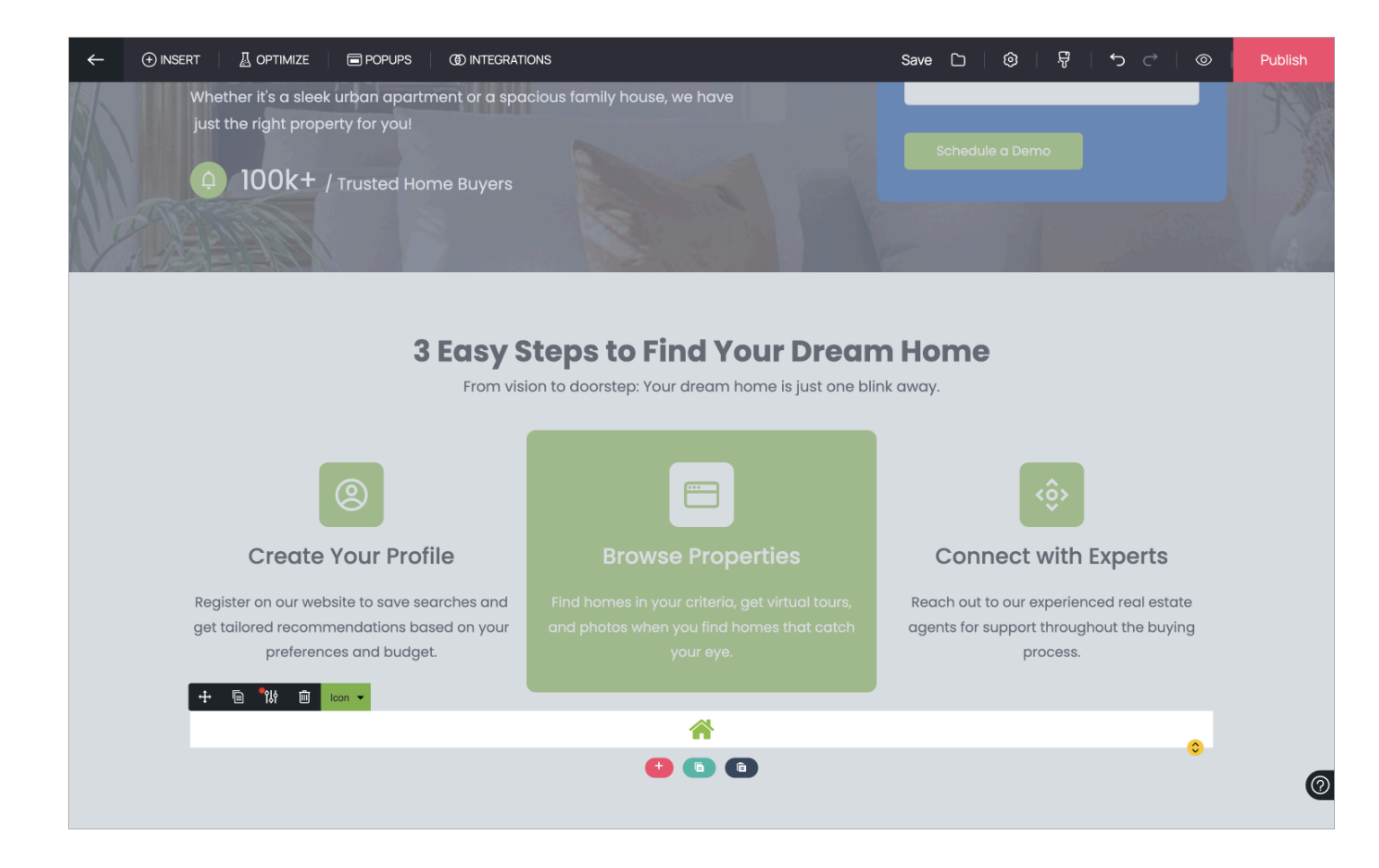

#### ii. Icon with Heading

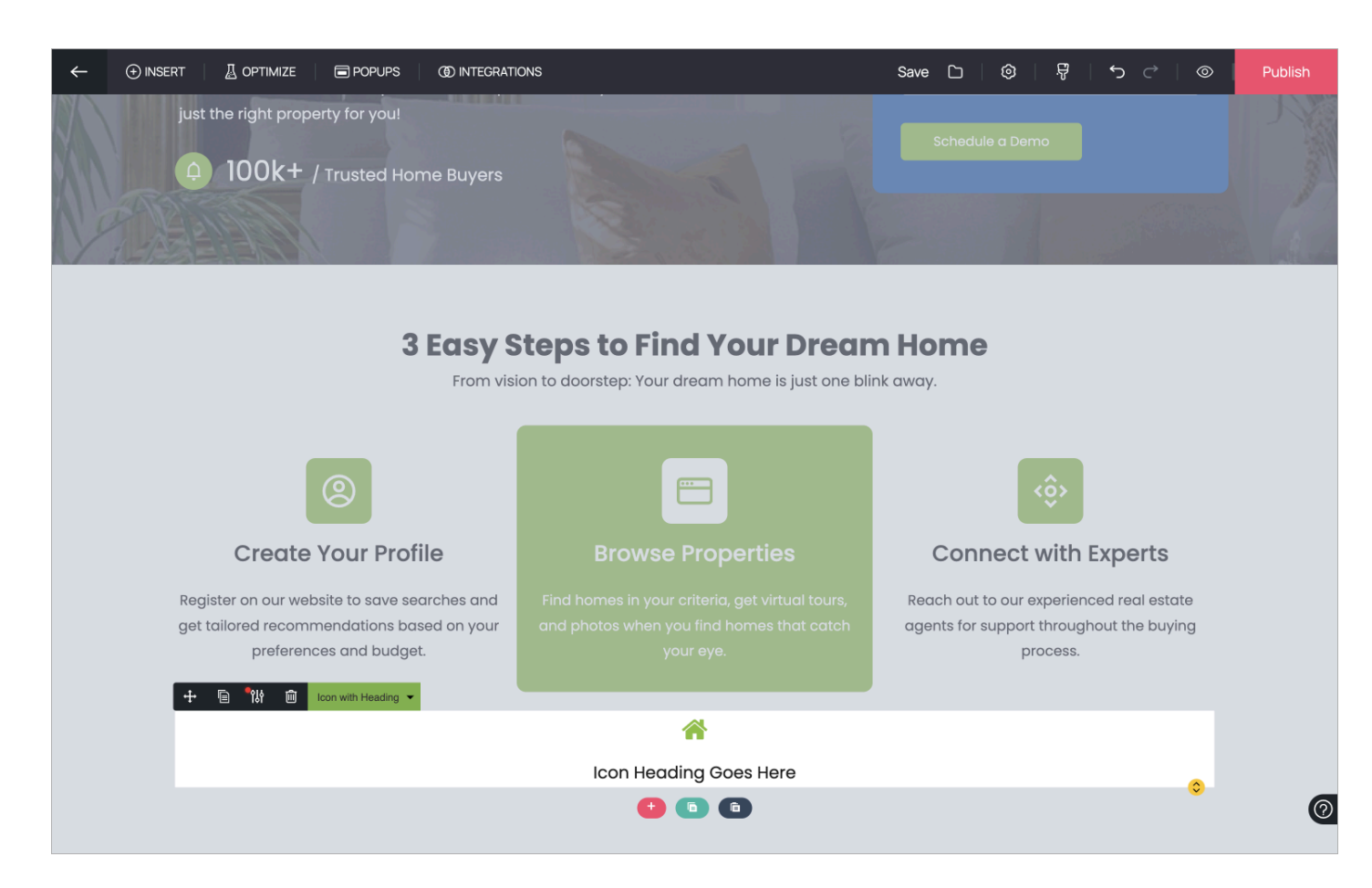

#### iii. Icon with Heading and Text

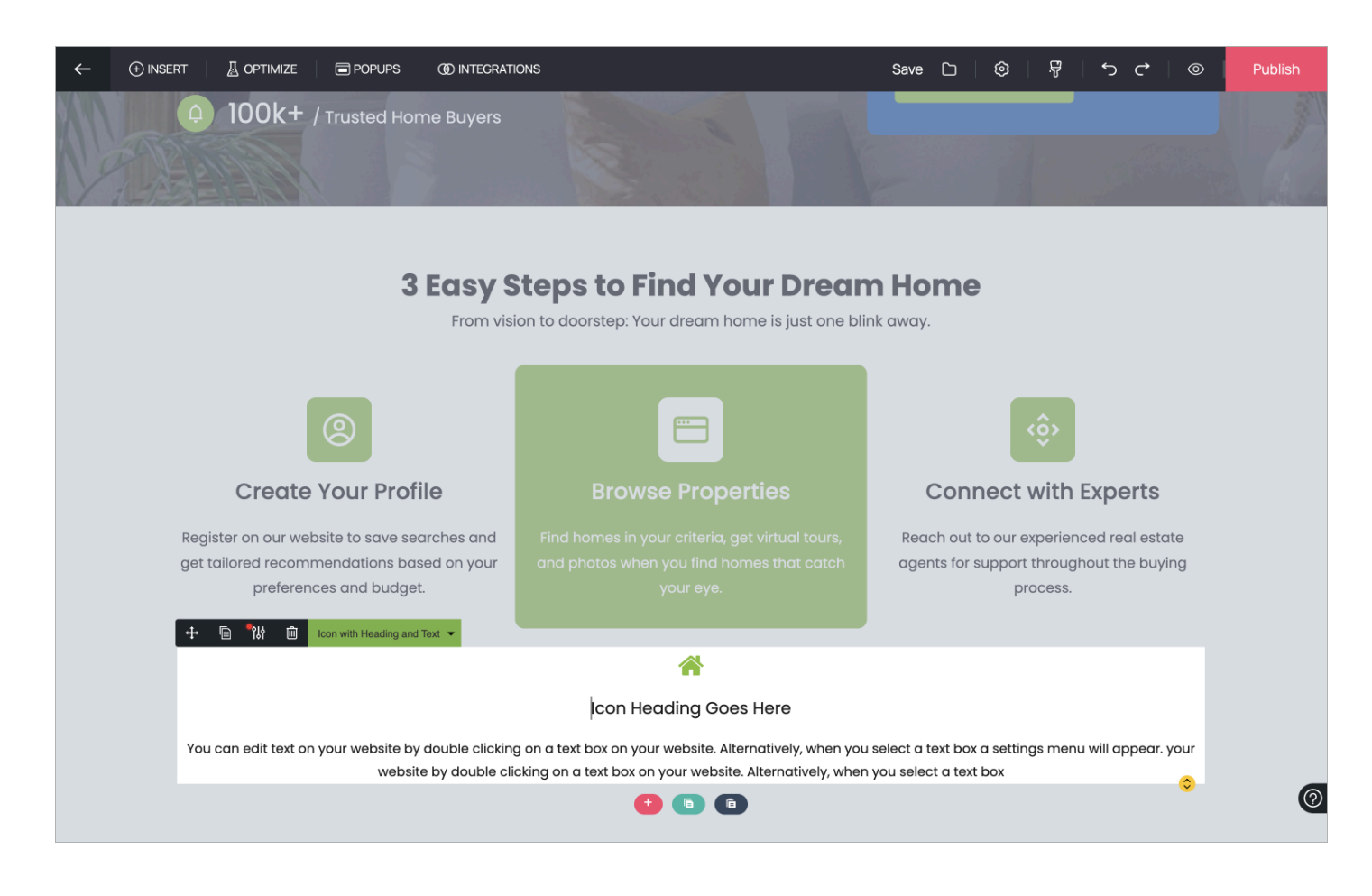

### Accessing icon properties

1. You can access the icon properties by clicking on the properties icon next to the element name in case it is not visible already. In the **General Properties** tab, you can change the icon, alignment, size, color, and style of the icon. Click on the **Change Icon** button to access the icon library.

| ← ④ INSERT J A OPTIMIZE E POPUPS OD INTEGRA                                                                                                    | TIONS                                                                                                    | Save [                      | 5   Ø                                                            | Ŗ         | 5                                      | • ©         | Publish |
|----------------------------------------------------------------------------------------------------|----------------------------------------------------------------------------------------------------|-----------------------------|------------------------------------------------------------------|-----------|----------------------------------------|-------------|---------|
| 100k+ / Trusted Home Buyers                                                                                                    |                                                                                                    |                             |                                                                  |           |                                        |             |         |
| 3 Easy<br>From v                                                                                                    | Steps to Find Your Dream<br>ision to doorstep: Your dream home is just one blink                                                                                                    | k away.                     | Icon with Heal<br>IM Ge<br>Ge<br>Ge<br>Align<br>Size<br>JS Style | ading and | Text<br>Headi<br>inge Icon<br>=<br>Med | ng And Text | ×       |
| Create Your Profile<br>Register on our website to save searches and<br>Poppins 18 400 -regular<br>= & & & A A © T 200<br>+ © W © Icon with Heading and Text + | Browse Properties<br>Find homes in your criteria, get virtual tours,<br>I U S M B B J homes that catch<br>ontent Assistant<br>Content Assistant<br>Lcon Heading Goes Here                                                                                                    | C<br>Reacl<br>agent         |                                                                  | Color     |                                        |             |         |
| You can edit text on your website by double click<br>website by double (                                                                                      | ng on a text box on your website. Alternatively, when you s<br>clicking on a text box on your website. Alternatively, when you<br>the box of the second second sec | elect a text<br>ou select a | t box a settir<br>I text box                                     | ngs menu  | u will appe                            | ar. your    | 0       |

2. You can select an icon of your choice and click on **Save** to replace the icon inserted in your landing page.

|                                                 | OPTIMIZE | POPUPS | (1) INTEGRAT | IONS |        | Save | • C   ©        | ⇔ ک ا∯          | 0 0 | View Page | Upda |
|-------------------------------------------------|----------|--------|--------------|------|--------|------|----------------|-----------------|-----|-----------|------|
| Icon Library                                    |          |        |              |      |        |      |                |                 |     |           |      |
| Search                                          |          | Ū      | D            |      |        | Ģ    | *              | Ģ               |     | ī         |      |
| All                                             |          |        |              |      |        |      |                |                 |     |           |      |
| Color<br>Outline<br>Filled                      |          |        |              |      | 0      | ٢    | <del>+ +</del> | <b>*</b>        | ۲   | r         |      |
| Categories<br>Accessibility<br>Alerts           |          | Ľ      | ۲            | ¥    | Ľ      | ٩    | ŧ              | ¢               | Ð   | F         |      |
| Arrows<br>Audio & Video<br>Business             |          | ←      | ţ            | I    | Ţ      | 1    | Ļ              | ←→              | ←•  | <b>H</b>  |      |
| Buttons<br>Chess<br>Code<br>Communication       |          | ↔      | ←            | ∞→   | □→     | →    | ↔              | →               | 1   | 1         |      |
| Computers<br>Content<br>Currency<br>Date & Time |          | Î      | \$           | t    | Θ      | Þ    | $\rightarrow$  | S               | ٦   | ٦         |      |
| Design<br>Devices                               |          | 0      | ها           | 7    | Cancel | Save | <b>^</b>       | <del>«I</del> Þ | ŧ   | 0<br>11   |      |

3. In the **Heading and Text Properties**, you can change the heading type according to your requirements.

|                                                                  | - 🛛 🖉 OPTIMIZE 📄 POPUPS                                                                                                    | (1) INTEGRATIONS                                                          |                                                                      | Save 🗅 🗎                                                         | ©   7                                           | ٹ ر <i>ک</i>                               | ⊚   ଓ                            | View Page | Update | : |  |  |
|------------------------------------------------------------------|----------------------------------------------------------------------------------------------------|---------------------------------------------------------------------------|----------------------------------------------------------------------|------------------------------------------------------------------|-------------------------------------------------|--------------------------------------------|----------------------------------|-----------|--------|---|--|--|
| From vision to doorstep: Your dream home is just one blink away. |                                                                                                    |                                                                           |                                                                      |                                                                  |                                                 |                                            |                                  |           |        |   |  |  |
|                                                                  | Create Vo<br>Register on our website<br>get tailored recommer<br>preferences                                                                                                    | 24 400 -regular   24 400 -regular   24 600 - Tregular   24 600 - Tregular | Find homes in your criteria<br>and photos when you find<br>your eye. | perties<br>, get virtual tours,<br>homes that catch              | Icon with<br>N<br>T<br>T<br>S<br>S<br>S<br>S    | Heading and Tex<br>General<br>Heading Type | t<br>Heading And Te<br>Heading 3 | ×<br>ext  |        |   |  |  |
|                                                                  |                                                                                                    |                                                                           |                                                                      |                                                                  |                                                 |                                            |                                  |           |        |   |  |  |
|                                                                  | Icon Heading Goes Here                                                                                                    |                                                                           |                                                                      |                                                                  |                                                 |                                            |                                  |           |        |   |  |  |
|                                                                  | You can edit text on your website by double clicking on a text box on your website. Alternatively, when you select a text box a settings menu will appear. your website by double clicking on a text box on your website. Alternatively, when you select a text box |                                                                           |                                                                      |                                                                  |                                                 |                                            |                                  |           |        |   |  |  |
|                                                                  |                                                                                                    |                                                                           | •                                                                    | •                                                                |                                                 |                                            |                                  |           |        |   |  |  |
|                                                                  |                                                                                                    |                                                                           | Pe                                                                   | ersonalized Prop<br>ay ahead in the com<br>adates on new listing | erty Alerts<br>apetitive housi<br>gs that match | ing market by<br>your criteria             | getting instant                  | :         |        | 0 |  |  |